#### 令和3年度 古城小学校

## 【保護者向け 資料】

# GIGAスクール端末の持ち帰り学習について

- 〈目 次〉
- 1. Wi-Fiの設定について
- 2. Googleへのログインの確認
- 3. 課題について
- 4. ルームが表示されなかった場合

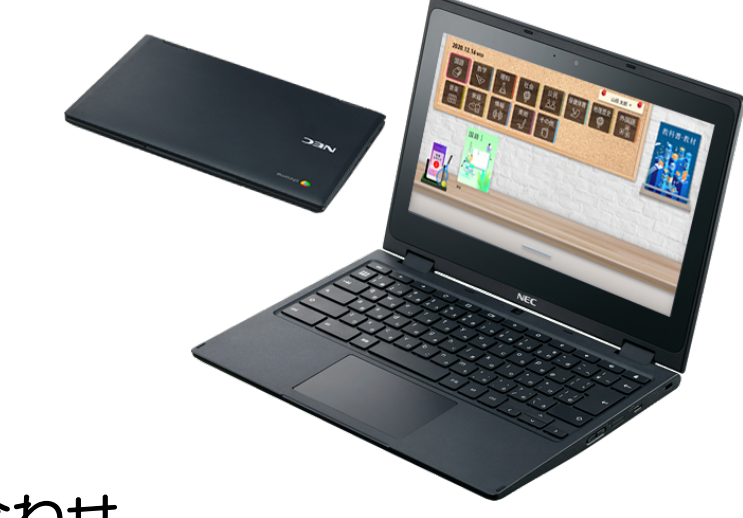

#### お問い合わせ

古城小 TEL: 022-285-4151

## Wi-Fi の設定について

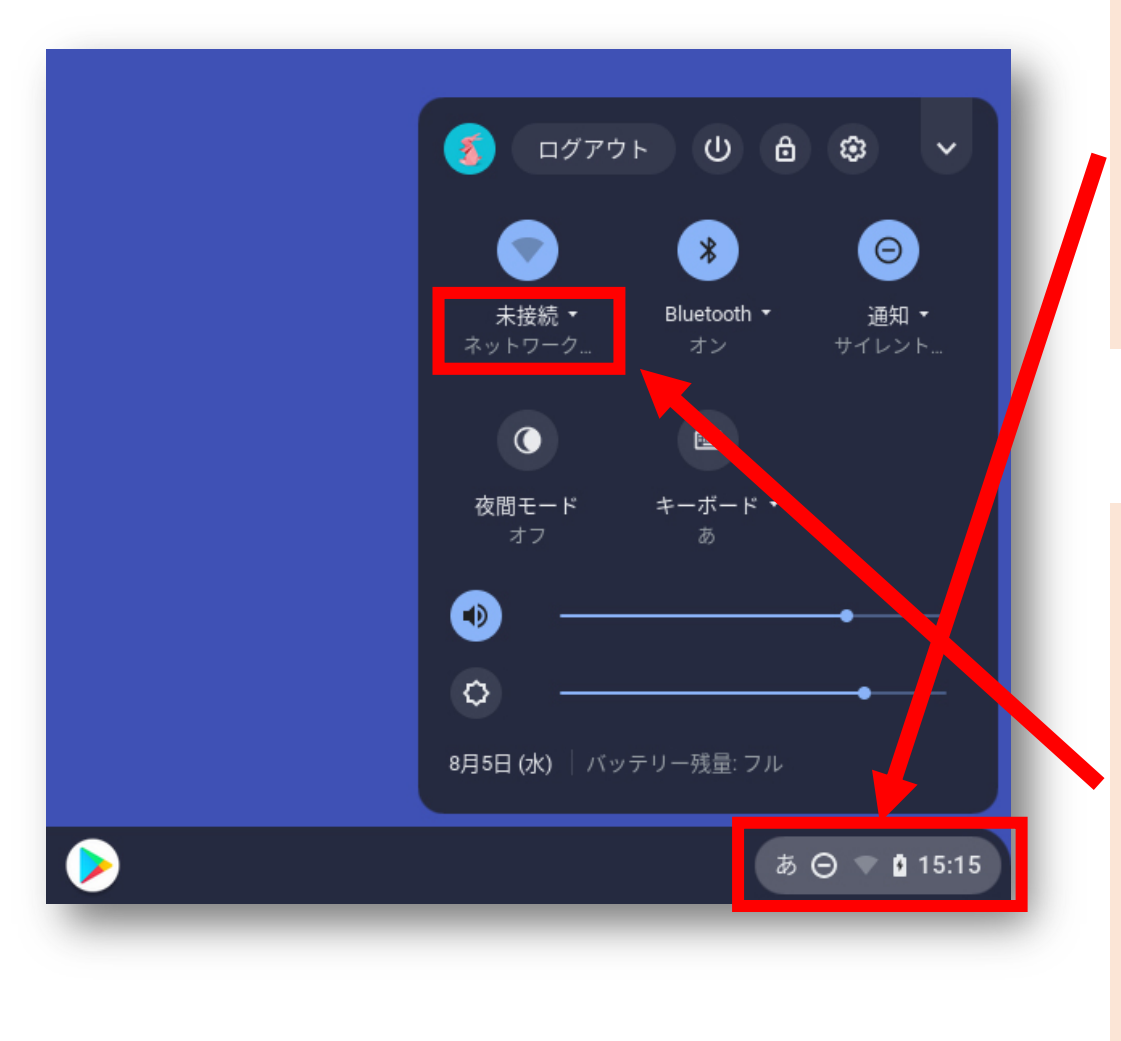

手順①

デスクトップ右下の時刻などが表示されている部分をクリックすると、 画像のようなメニューが開かれます。 ※様々な設定を行うことができます。

手順2

メニュー内のこの部分から、ご家庭の Wi-Fiに接続してください。

※Wi-Fiのないご家庭には、キャリア 契約されている端末を配布します。 同じ手順で『docomo』に接続さ れていることをご確認ください。

## Googleへのログインの確認

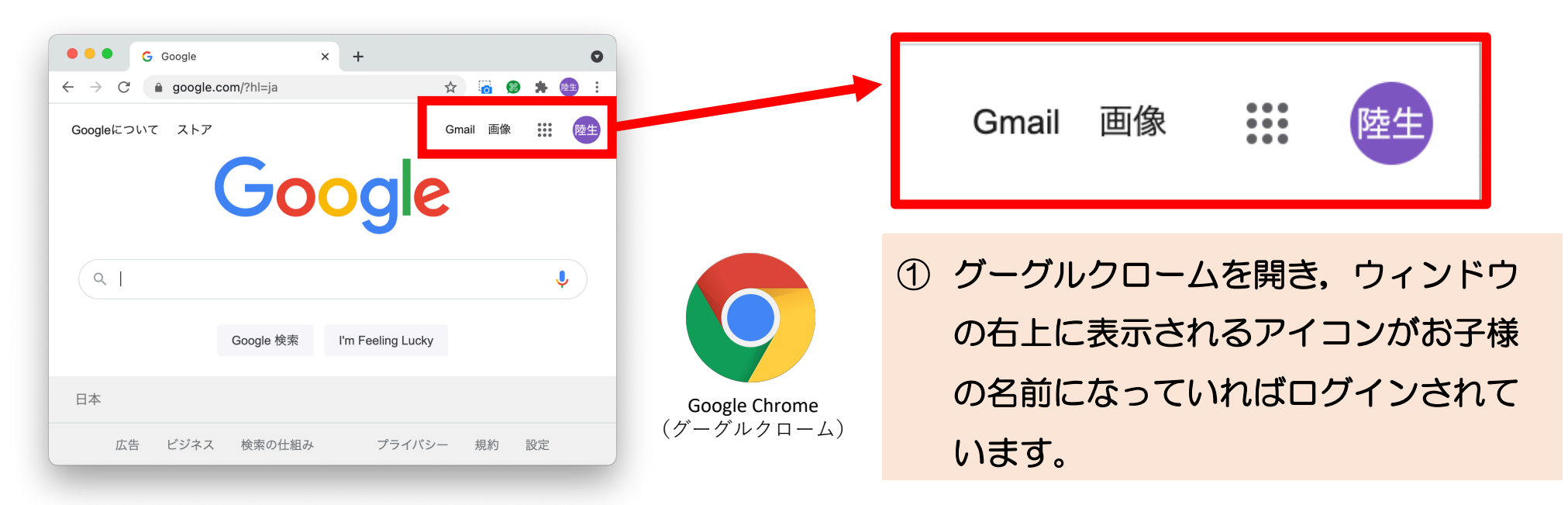

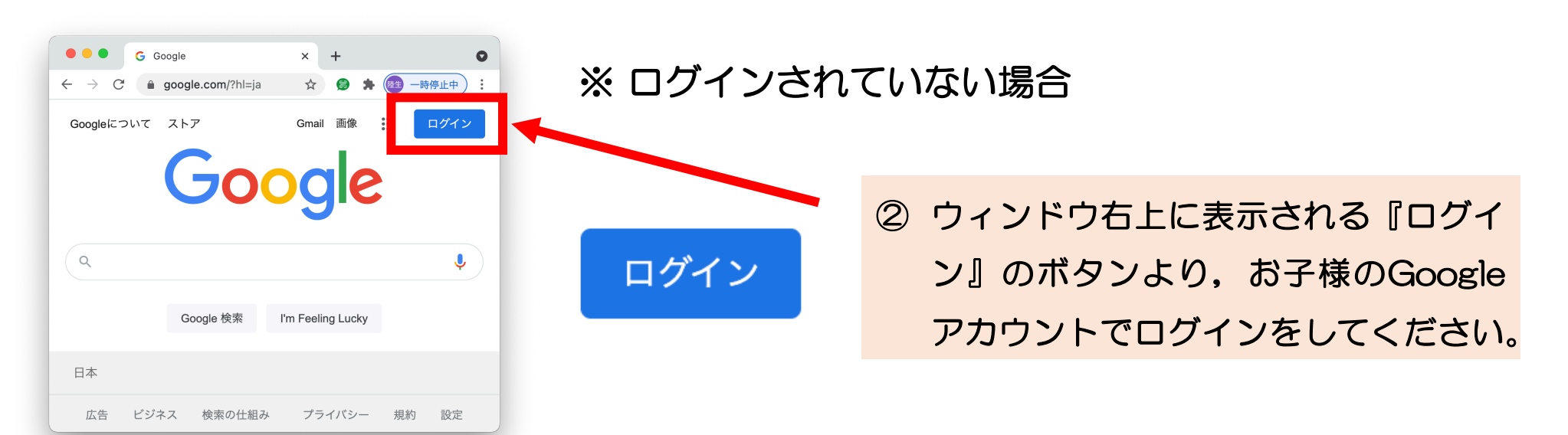

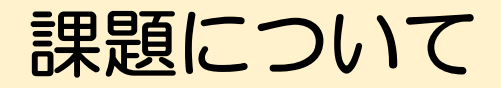

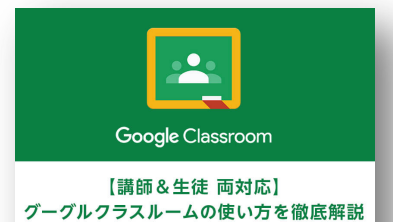

課題を使いこなして効率アップ!

持ち帰りの課題は、Googleのサービスである『Classroom(クラスルーム)』 というアプリケーションを利用して配布いたします。

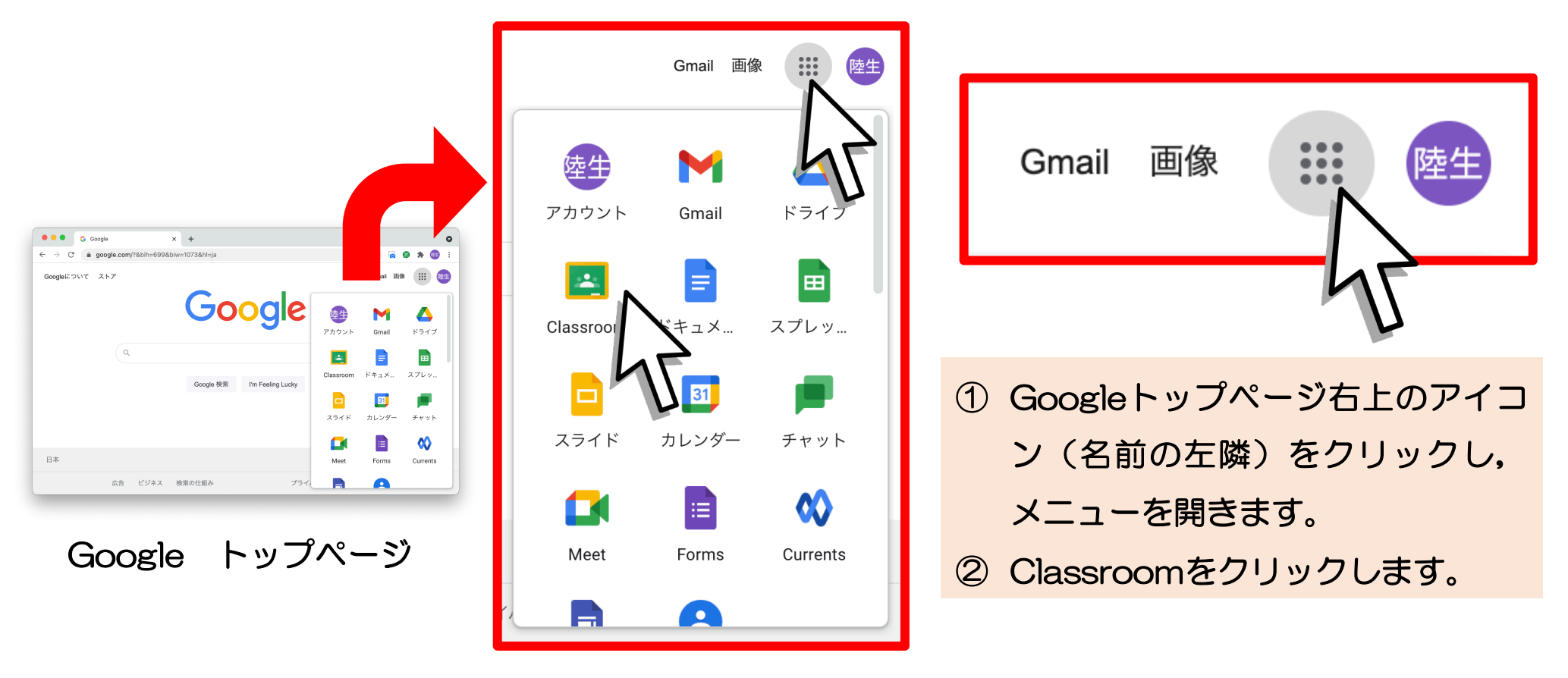

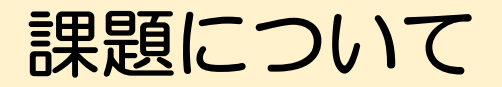

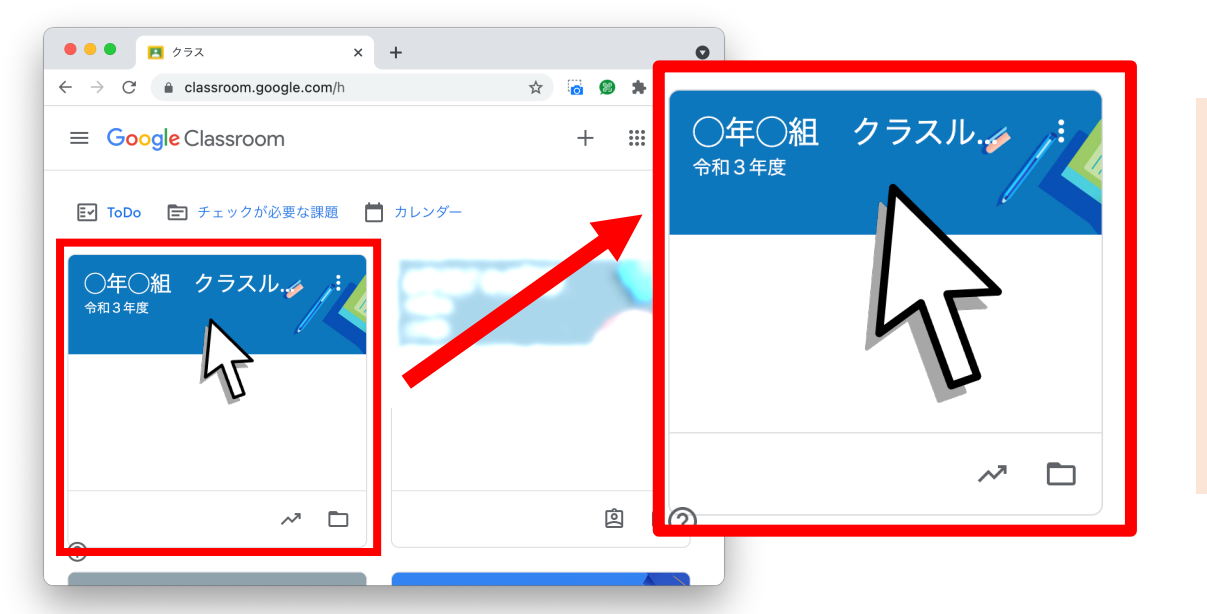

 ③ お子様が在籍するクラスのルームを クリックして開きます。

#### ※ もしルームが表示されなかった場合 は、次のページをご確認ください。

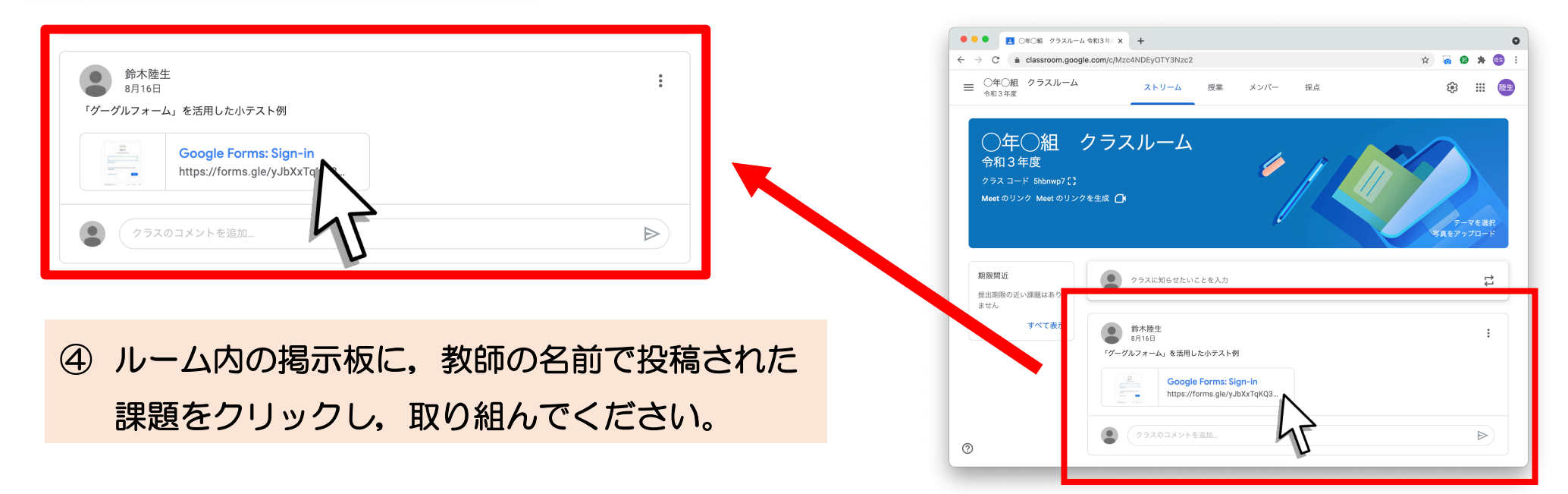

## 課題について(<u>ルームが表示されなかった</u>場合)

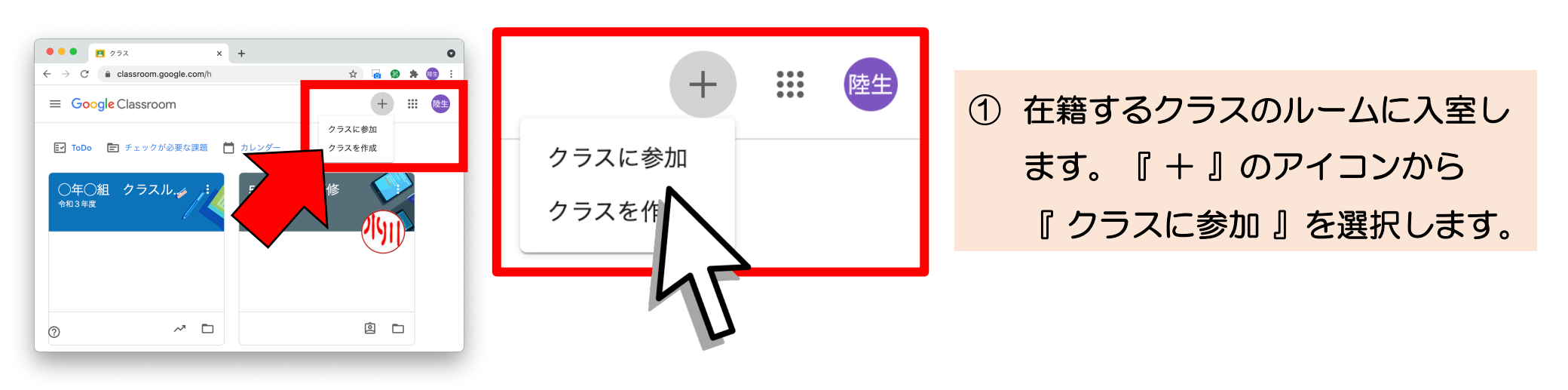

| ●●● ■ クラス × + ● ← → C ● classroom.google.com/h ☆ × クラスに参加 | クラス コード<br>教師にクラスコードを教えてもらい、ここに入力してください。                 |
|-----------------------------------------------------------|----------------------------------------------------------|
| 現在、次のメールアドレスでログインレースず                                     |                                                          |
| クラス コード<br>教師にクラスコードを教えてもらい、ここに入力してください。<br>クラス コード       | ② それぞれのクラスに割り当てられた『クラスコード』を<br>入力して、『参加』のボタンをクリックして入室は完了 |
| クラスコードを使用してログインするには<br>• 承認済みアカウントを使用します                  | です。                                                      |
| ⑦ • 5~7 個の文字と数字で構成され、スペースや記号を含まないクラスコードを<br>使用します         | ※ クラスコードが不明な場合は、学校にご連絡ください。                              |